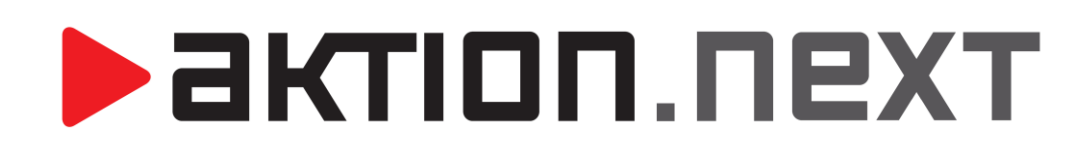

**INSTALACE IIS SERVERU** 

## **PRO WEB APLIKACI**

NÁVOD

www.aktion.cz

# aktion.next

## **Instalace IIS**

Pokud se vám během instalace SW Aktion.NEXT zobrazí hlášení, že je nutné doinstalovat IIS (internet information service), tak postupujte tímto způsobem:

- Spusťte Ovládací panely ve Windows Vista, 7, 8 a 10 vyberte Programy a funkce (postup pro Windows XP, viz níže).
- V levé části klikněte na položku "Zapnout nebo vypnout funkce systému Windows".
- 3) Následně zaškrtejte položky dle obrázků níže.

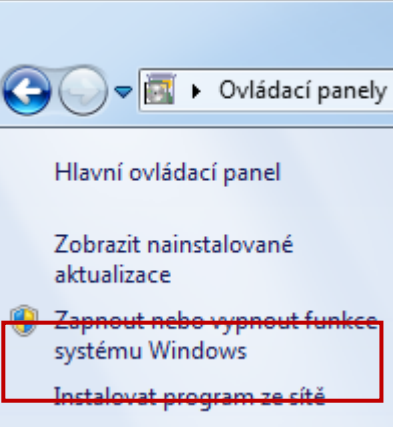

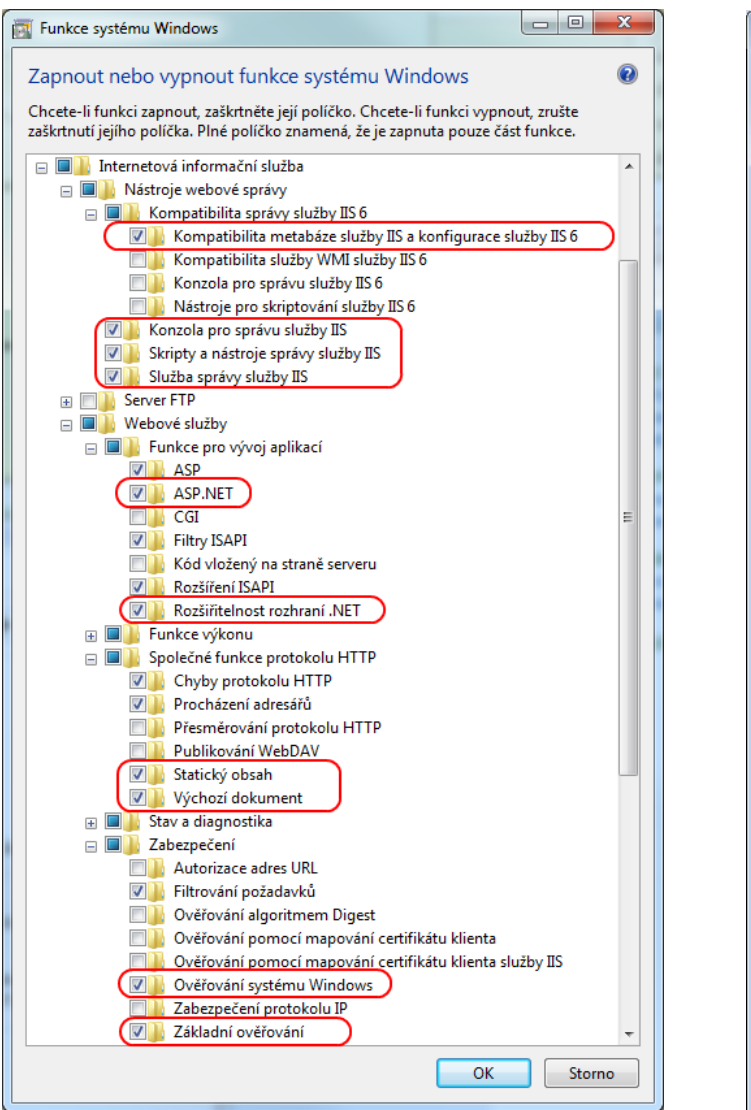

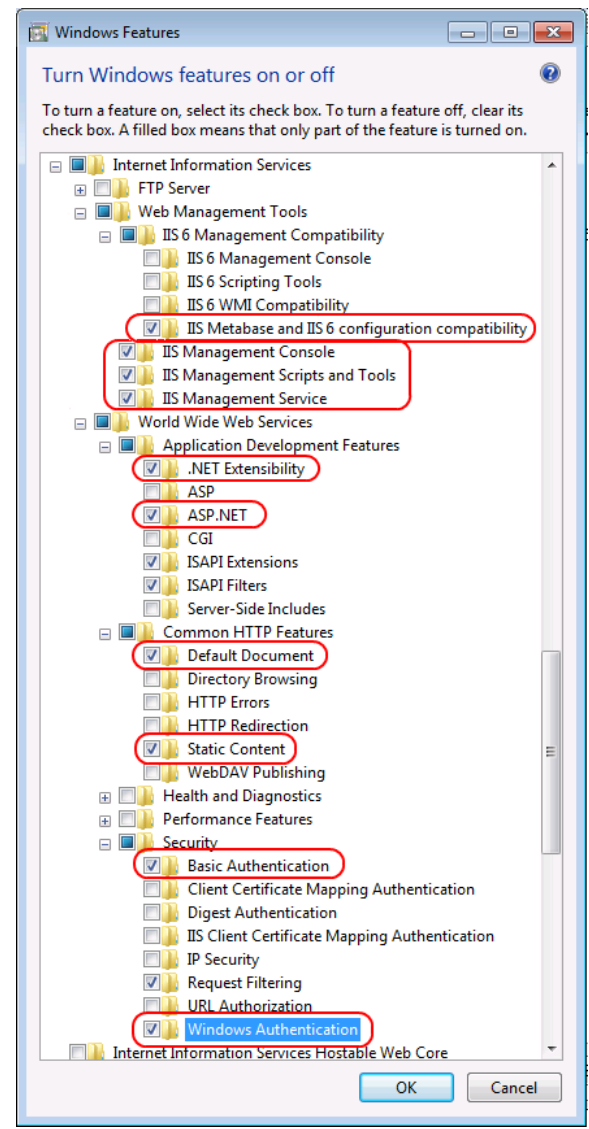

## CZ operační systém

EN operační systém

Pozn.: Podle instalace .NET framework mohou být jiné volby:

- místo ASP.NET zatrhnout Technologie ASP.NET 3.5, ASP.NET 4.5 nebo ASP.NET 4.6
- místo Rozšiřitelnost rozhraní .NET zatrhnout Rozšiřitelnost rozhraní .NET 3.5 (.NET 3.5 Extensibility), Rozšiřitelnost rozhraní .NET 4.5 (.NET 4.5 Extensibility) nebo Rozšiřitelnost rozhraní .NET 4.6 (.NET 4.6 Extensibility)

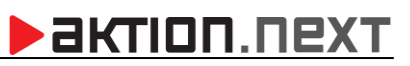

| Po instalaci IIS je doporučeno restartovat PC.                                                                                                    |                                                                                                    |
|----------------------------------------------------------------------------------------------------|----------------------------------------------------------------------------------------------------|
| Instalace IIS na Windows XP                                                                                                    | gramy                                                                                                    |
| 1) Spusťte Ovládací panely.                                                                                                    | ilně nains                                                                                                    |
| 2) Vyberte Přidat a odebrat programy Změnit nebo<br>odebrat                                                                                                    | CXPhon                                                                                                    |
| 3) V levé části klikněte na položku "Přidat nebo odebrat součásti systému".                                                                                                    | <u>(lepnutím</u>                                                                                                    |
| <ul> <li>4) Následně vyberte položky dle obrázků níže.</li> <li>Přidat <u>n</u>ové programy</li> <li>Přidat nebo odebrat souřásti svstému</li> </ul>                                                                                                    | okud chc<br>debrat,<br>dobe Fla<br>dobe Re-<br>ktion 5.1                                                                                                    |
| Průvodce součástmi systému Windows                                                                                                    |                                                                                                    |
| Pittodade souicastimit Systemu Windows         Součásti systému Windows         Můžete přidat či odebrat součásti systému Windows XP.       Jáčí Součást les přidat či odebrat součásti systému Windows XP.         Součást les přidat či odebrat klepnutím na zašktávací políčko. Šedivé políčko znamená částečnu instalaci součásti. Pokud chcete zobrazit, co součást zahrnuje, klepněte na tačítko Podrobnosti.       Chceteli přidat nebo odebrat některou součást, klepněte na zašktávací políčko. Šedivé políčko znamená částečnu instalaci součásti. Pokud chcete zobrazit, co součást zahrnuje, klepněte na tačítko Podrobnosti.         Součásti       Outment zapitation v stalaci součásti. Pokud chcete zobrazit, co součást zahrnuje, klepněte na tačítko Podrobnosti.       Internetová informační služba - dlíčí součásti         Součásti       Outment zapitation v stalaci součásti. Pokud chcete zobrazit, co součást zahrnuje, klepněte na tačítko Podrobnosti.       Disko na disku:       Outment zapitation v stalaci součásti. Pokud chcete zobrazit, co součást zahrnuje, klepněte na tačítko Podrobnosti.         Součásti       Outment zapitation v stalaci součásti. Pokud chcete zobrazit, co součást zahrnuje, klepněte na tačítko Podrobnosti.       Disko se pridat či odebrat některou součásti. Pokud chcete zobrazit, co součást zahrnuje, klepněte na tačítko Podrobnosti.       Disko se pridat či odebrat některou součást. Pokud chcete zobrazit.         Součásti       Pokadované místo na disku:       56.0 MB       Podrobnosti       Požadované místo na disku:       56.0 MB       Podrobnosti.         Volné místo na disku:       4256,1 MB       Dukt st | V<br>ivé<br>co tato<br>0 MB<br>5 MB<br>3 MB<br>1 MB<br>1 MB<br>1 MB<br>2 MB<br>2 |
| Webová služba       Image: Checte-i přídat nebo odebrat některou součást, klepněte na zaškrtávací políčko. Šedivé políčko snamená, že tado součást nebude nainstalována celá. Checte-ii se dozvědět, co tato součást obsahuje, klepněte na tlačítko Podrobnosti.         Webová služba - dílčí goučásti       0,0 MB         Virtuální adresář skiptů       0,0 MB         Virtuální adresář iskéren       0.0 MB         Virtuální adresář iskéren       0.0 MB         Virtuální adresář iskéren       0.0 MB         Virtuální adresář iskéren       0.0 MB         Virtuální adresář iskéren       0.0 MB         Virtuální adresář iskéren       0.0 MB         Virtuální adresář skiptů       0.4 MB         Vebová služba       1.9 MB         Voltá pomocí protokolu HTTP na požadavky webového klienta v síti TCP/IP.         Popis:       0 dpovídá pomocí protokolu HTTP na požadavky mebového klienta v síti TCP/IP.         Požadované místo na disku:       56,0 MB         OK       Storno                                                                                                    |                                                                                                    |

# aktion.next

#### Pozn.:

- a) Doinstalování IIS vyžaduje instalační CD Windows.
- b) V případě, že před instalací IIS byl již nainstalován .NET Framework 4.5, je nutné v příkazovém řádku spustit tento příkaz:

C:\Windows\Microsoft.NET\Framework\v4.0.30319\aspnet\_regiis.exe -i

#### Ve Windows 10 pak příkaz:

dism /online /enable-feature /all /featurename:IIS-ASPNET45 dism /Online /Enable-Feature /FeatureName:WCF-HTTP-Activation dism /Online /Enable-Feature /FeatureName:WCF-HTTP-Activation45

V případě instalace .NET Framework až po IIS toto nutné není.

c) Po instalaci IIS je doporučeno restartovat PC.

# **AKTION.NEXT**

EFG CZ spol. s r.o. www.efg.cz